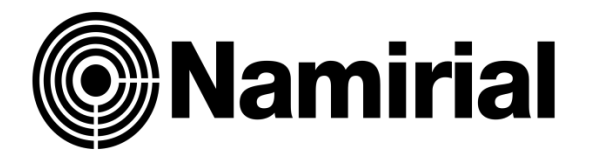

# **ISTRUZIONI SERVIZIO FATTURAZIONE ELETTRONICA**

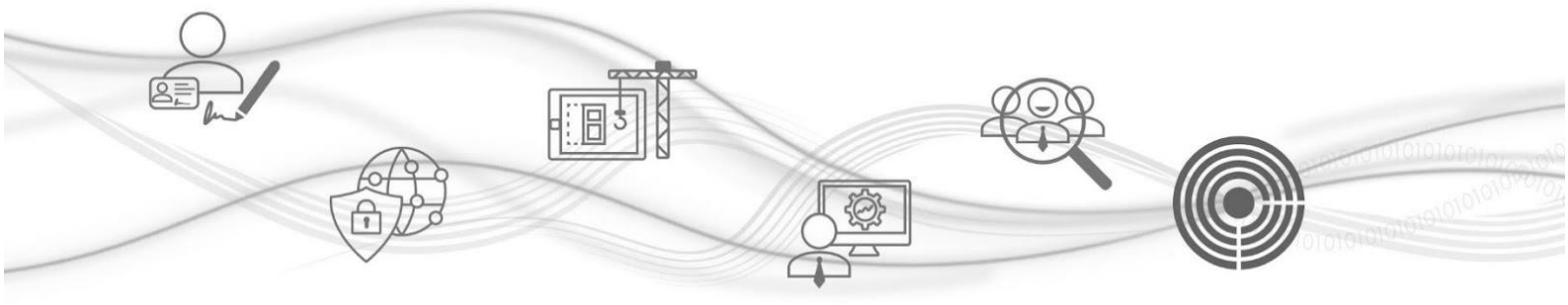

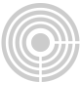

# ISTRUZIONI SERVIZIO FATTURAZIONE ELETTRONICA

- PRIMA OPERAZIONE: INSERIMENTO ANAGRAFICA DITTA
- SECONDA OPERAZIONE: CREAZIONE/INVIO FATTURA

Entrate sulla piattaforma con la Vostra Username e Password. Vi ricordiamo che la Username è il vostro indirizzo e-mail scelto in fase di prima registrazione.

| Namirial                                                                                                    |                             | 🏶 Cambia tema 🛛 X Promozioni 🛛 🗏 Scorciatoie | •                   |
|----------------------------------------------------------------------------------------------------|-----------------------------|----------------------------------------------|---------------------|
| TUTTI I I TUOI ATTENZIONE SERVIZI DA ATTIVARE                                                                                                    |                             | Conto di                                     | Borsellino visibile |
| PEC web     Pec web     Pec web     Pattorazione     Eletronice     Eletronice     Conserva Pec     D     Deposito Pratiche     Cyber Expert                                                                                                    |                             | € ***** **                                   | (III)               |
| Marche temporali US Deleghe Caf 2021 US Deleghe Caf 2022 US Deleghe Caf 2022 US Deleghe Caf 202 US Deleghe Caf 202 US Deleghe Caf 202 US Deleghe C |                             |                                              |                     |
| Puiko Peruenza Plaucie racionato 🖬 Materiali                                                                                                    |                             |                                              |                     |
|                                                                                                    | \mu News, scadenze e avvisi | 📌 Messaggi                                   | Vedi tutti          |

### Cliccare su Fatturazione Elettronica

### PRIMA OPERAZIONE: INSERIMENTO ANAGRAFICA DITTA

| < Indietro                                                                                                    | Il tuo conto | Guida  | Fatturazione Elettronica |          |            |                                                                                                    |                |               |          |  |           |          |
|----------------------------------------------------------------------------------------------------|--------------|--------|--------------------------|----------|------------|----------------------------------------------------------------------------------------------------|----------------|---------------|----------|--|-----------|----------|
|                                                                                                    |              |        |                          |          |            |                                                                                                    |                |               |          |  |           |          |
| Ditte/professionisti per Fatture Elettroniche Questo e' l'archivio delle Ditte/Professionisti. Seleziona la Ditta/Professionista per visualizzare le relative fatture nella grigila sottostante. |              |        |                          |          | Assistenza | Nuova Ditta/Professionista           Per inserire una fattura, seleziona la relativa Ditta/Professionista.           + Nuova fattura         + Nuova Ditta/Prof.           Vista x passive         Vista x Nso           Acquisto prodotti |                |               |          |  |           |          |
| Τι                                                                                                    | utte         | In lav | rorazione                | Complete | Manca con  | ntratto                                                                                                    | Da attivare    | Attive        | Bloccate |  | Recedute  | Inattive |
| id 🗢                                                                                                    | Situaz       | ione   | Data                     | Ρ.       | Iva        |                                                                                                    | Codice fiscale | Denominazione |          |  | Indirizzo |          |
|                                                                                                    |              |        |                          |          |            |                                                                                                    |                |               |          |  |           |          |

Compilare i campi CODICE FISCALE - DENOMINAZIONE con i dati della Società/Ditta

individuale/Professionista che emette la FATTURA e cliccare su **CREA**.

| 1. Nuovo Operatore Economico |                                                                                             |        |
|------------------------------|---------------------------------------------------------------------------------------------|--------|
| 🕑 Nuovo Operatore Economico  |                                                                                             |        |
|                              | Inserire i seguenti dati dell'anagrafica dell'Operatore Economico che emettera' le fatture: |        |
|                              | Stato (de indicare SOLO se diverso de IT) Scegii una vace v  Codice fiscale Denominazione   |        |
|                              |                                                                                             | ✓ Crea |

# Compilare **tutti** i campi con i dati richiesti.

| < Indietro Guida            | Fatturazione Elettronica                                     |         |  |  |  |  |  |  |
|-----------------------------|--------------------------------------------------------------|---------|--|--|--|--|--|--|
| ∃ Menu                      |                                                              |         |  |  |  |  |  |  |
| ✓ Ditte     ✓ Ditta :       |                                                              |         |  |  |  |  |  |  |
| Dati Anagrafici Ditta DITTE |                                                              |         |  |  |  |  |  |  |
| Indirizzo sede legale       |                                                              |         |  |  |  |  |  |  |
| Rappresentante legale       | Dati Anagrafici dell'Impresa                                 |         |  |  |  |  |  |  |
| Resp. Conservazione         | Denomin./cognome                                             |         |  |  |  |  |  |  |
| Altri dati                  | denominazione/nome                                           |         |  |  |  |  |  |  |
| Documenti allegati          | Codice fiscale                                               |         |  |  |  |  |  |  |
|                             | Partita iva                                                  |         |  |  |  |  |  |  |
|                             | Codice Univoco PA                                            |         |  |  |  |  |  |  |
|                             | Indirizzo della sede                                         |         |  |  |  |  |  |  |
|                             |                                                              |         |  |  |  |  |  |  |
|                             | Comune (rest) come e statilo col mouse dall'eleccol CAP Prov | v. Cod. |  |  |  |  |  |  |
|                             | MILANO scegli 20142 cap N                                    | MI F205 |  |  |  |  |  |  |
|                             |                                                              | Num.    |  |  |  |  |  |  |
|                             | Frazione                                                     |         |  |  |  |  |  |  |
|                             | Presso                                                       |         |  |  |  |  |  |  |
|                             | Telefono                                                     |         |  |  |  |  |  |  |
|                             |                                                              |         |  |  |  |  |  |  |
| Chiudi                      | Pax /                                                        |         |  |  |  |  |  |  |
| Verifica Salva              | Cellulare                                                    |         |  |  |  |  |  |  |
| Rendi completa              | e E-mail e E-mail                                            |         |  |  |  |  |  |  |

## È obbligatorio selezionare le clausole vessatorie e il consenso al trattamento dei dati personali

| < Indietro Guida             |                               |                                                                                                    |                                                                                                    |                                                      |  |  |
|------------------------------|-------------------------------|----------------------------------------------------------------------------------------------------|----------------------------------------------------------------------------------------------------|------------------------------------------------------|--|--|
| 🗮 Menu                       |                               |                                                                                                    |                                                                                                    |                                                      |  |  |
| ∨ Ditte                      | Ditta : OLIVEIII SFA - LITALA |                                                                                                    |                                                                                                    |                                                      |  |  |
| Dati Anagrafici Ditta        | DITTE                         |                                                                                                    |                                                                                                    |                                                      |  |  |
| Indirizzo sede legale        |                               |                                                                                                    |                                                                                                    |                                                      |  |  |
| Rappresentante legale        |                               | Clausole vessatorie Richiesta Attivazione                                                                                                    |                                                                                                    |                                                      |  |  |
| Resp. Conservazione          |                               | Ai sensi dell'art. 1341 e 1342 del codice civile, il Clie<br>dichiara di aver preso chiara e integrale visione                                                                                                    | nte<br>e di accettare specificamente e espressamente il                                                 | contenuto delle clausole                             |  |  |
| Altri dati                   |                               | contenute dei seguenti articoli della Richiesta di art<br>Condizioni Generali del Servizio e di ben conoccere                                                                                                    | ivazione: 4, 10 e 12; nonché di aver preso chiara e<br>e accettare specificamente e espressamente il co | e integrale visione delle<br>ontenuto delle clausole |  |  |
| Documenti allegati           |                               | contenute nei seguenti articoli: 2 (Conclusione del Contrato): 4 (Condizioni generali di erogazione dei Servizi): 5 (Duriata e<br>recesso): 6 (Compensi spettanti a Naminif): 7 (Servizi di trerze parti): 8 (Unitti di responsabilità di Namiria): 11 (Clausola risolutiva<br>espressa): 13 (Foro competente e Legre applicabile): 14 (Disposizioni generali) e 13 (Essazione dell' attività del Conservatore):<br>nonché delle clausole contenute nogli articoli: 18 (Obbilghi del Clente in relazione alla Conservazione): 20 (Attività e<br>responsabilità dell' Utente Manater): 22 (Obbilghi del Clente in relazione alla Archiviazione); 24 (Obbilghi del Clente in relazione<br>alla Firma automatica) e 25 (Guosola risolutiva espressa) di cui alla sezione l: 29 (Condizioni specifiche di erogazione della<br>componente di Servizio del Ciclo Attivo) 30 (Condizioni specifiche di erogazione della componente di Servizio del Ciclo Passivo);<br>31 (Effetti della cessazione del Servizio Fatturazione) Elettronica) e 32 (Clausola risolutiva espressa) di cui alla sezione II: nell'<br>articolo 35 (Condiziori specifiche di erogazione del Servizio Gestione Ordini) di cui alla sezione III.<br><b>Consenso Trattamento Dati Richiesta Attivazione</b><br>II Cliente avuta adeguata informativa al sensi dell'art.13 del Reg. UE 679/2016, in qualità di interessato/a al trattamento dei dati |                                                                                                    |                                                      |  |  |
|                              |                               | dà il consenso al trattamento dei dati personali<br>dell'instaurazione del rapporto).                                                                                                    | come esplicitato in informativa ( <b>conferimento o</b>                                                 | bbligatorio ai fini                                  |  |  |
|                              |                               | Responsabile della Conservazione                                                                                                    |                                                                                                    |                                                      |  |  |
|                              |                               | In questa sezione devi scegliere se il Responsabile delle<br><b>persona fisica alle dipendenze</b> del soggetto produtto                                                                                                    | a conservazione sostitutiva è il <b>Rappresentante leg</b><br>ore dei documenti da conservare.          | <b>ale</b> indicato sopra o <b>altra</b>             |  |  |
|                              |                               | Responsabile della Conservazione                                                                                                    | Scelta non effettuata                                                                                   | ~                                                    |  |  |
| Chiudi<br>Vorifica Salue     |                               | Altri dati                                                                                                    | Scegli<br>Scelta non effettuata<br>Rappresentante Legale<br>Diverso dal Rapo Legale                     |                                                      |  |  |
| Rendi completa               |                               | Utente che accede al servizio                                                                                                    | Scegli                                                                                                  | ~                                                    |  |  |
|                              | Seanalazioni                  |                                                                                                    |                                                                                                    |                                                      |  |  |
| ▲ Clicca qui per la verifica |                               |                                                                                                    |                                                                                                    |                                                      |  |  |

In questa sezione devi scegliere se il Responsabile della conservazione sostitutiva è il Rappresentante legale indicato sopra o altra persona fisica alle dipendenze della Società/Ditta individuale/Professionista, soggetto produttore dei documenti da conservare.

#### Nella parte "ALTRI DATI" occorre indicare:

# UTENTE CHE ACCEDE AL SERVIZIO (Chi riceve USERNAME e PASSWORD per accedere all'area web di conservazione delle fatture e ricevute):

- selezionare "RAPPRESENTANTE LEGALE DEL CLIENTE" per ricevere i dati nell'email del legale rappresentante dell'Azienda.
- selezionare "RAPPRESENTANTE LEGALE DEL COMMITTENTE" per ricevere i dati nell'email dello Studio che predispone il servizio.
- selezionare "SOGGETTO DIVERSO" per ricevere i dati su email di un soggetto diverso dai precedenti (es. collaboratori di Studio).

| Utente che accede al servizio | Rappresentante legale del Cliente 🗸                                                                      |  |
|-------------------------------|----------------------------------------------------------------------------------------------------|--|
| lote ad uso personale         | Scegli<br>Rappresentante legale del Cliente<br>Rappresentante legale del Committente<br>Soggetto diverso |  |
| Note                          |                                                                                                    |  |
| ocumenti allegati             |                                                                                                    |  |

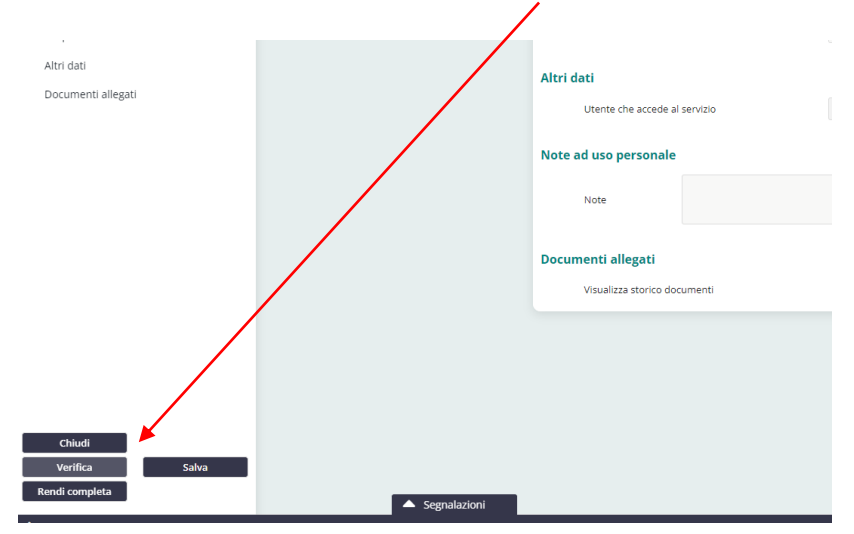

Per concludere l'inserimento dell'anagrafica cliccare su VERIFICA -> SALVA -> RENDI COMPLETA.

Apparirà il seguente messaggio, cliccare su OK.

|   |                                                                   | $\backslash$ |
|---|-------------------------------------------------------------------|--------------|
| a | rivenditori.namirial.it dice<br>Confermi la chiusura della ditta? |              |
|   |                                                                   | OK Annulla   |

Apparirà la seguente schermata, scegliere la modalità di firma dei documenti (Manuale o con Firma Digitale) e cliccare su Conferma

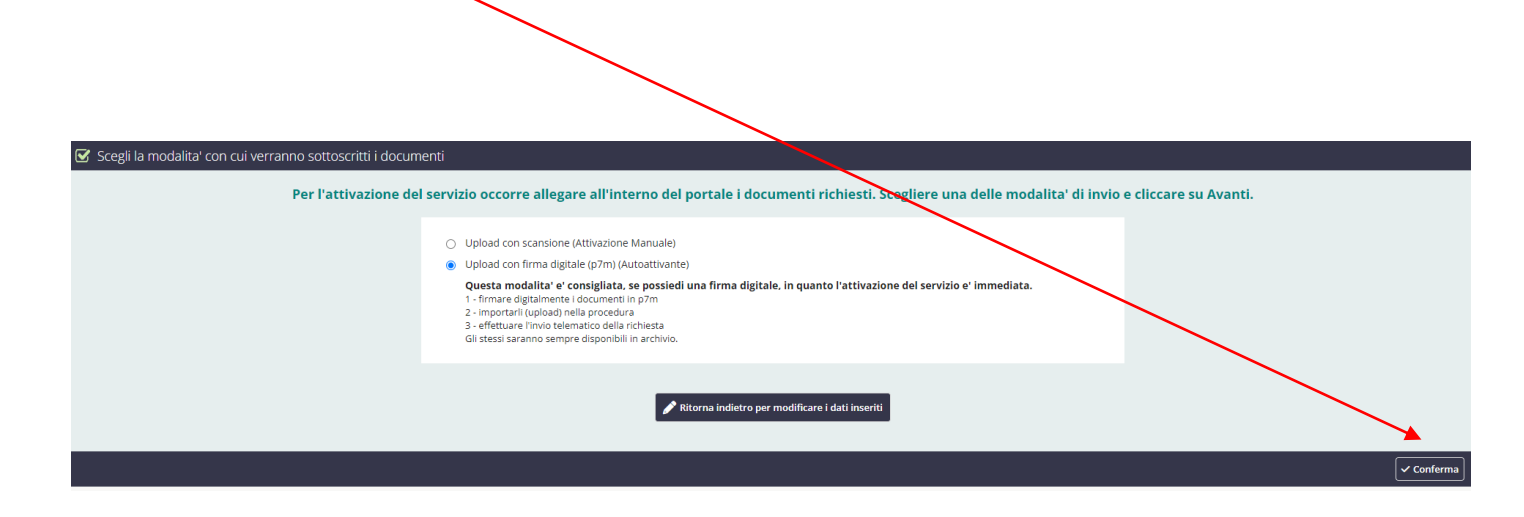

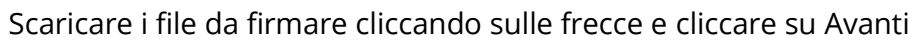

| Documenti Operatore Economico                      |                                                           |                                  |          |          |
|----------------------------------------------------|-----------------------------------------------------------|----------------------------------|----------|----------|
| 🗹 Scarica i documenti - modalita' invio: Upload co | on scansione                                              |                                  |          |          |
| N                                                  | r. Tipo documento                                         | Descrizione                      | download |          |
| 1                                                  | Richiesta Attivazione                                     | Richiesta di attivazione cliente | (RCS)    |          |
| 2                                                  | Accordo di Nomina a Responsabile Esterno Trattamento Dati | Documento                        | (RET)    |          |
|                                                    | Se vuoi puol: 🖍 Correggere i dat                          | i 🖌 Cambiare modalita' di invio  |          |          |
|                                                    | Se non hai i documenti firmati da caricare                | ora esci e rientra dopo.         |          | Avanti > |

Si aprirà la seguente schermata, caricare i file firmati e cliccare su Conferma

| 🗹 Carica i documenti - modalita' invio: Upload con | n scansione                                               |        |                                            |        | $\mathbf{i}$          |         |                       |
|----------------------------------------------------|-----------------------------------------------------------|--------|--------------------------------------------|--------|-----------------------|---------|-----------------------|
| N                                                  | ir. Tipo documento                                        |        | Descrizione                                | Carica | Scarico x<br>verifica | Elimina |                       |
| 1                                                  | Richiesta Attivazione                                     | (RCS)  | Richiesta di attivazione cliente (Firmato) | 1      | ₹                     | Ē       | $\mathbf{i}$          |
| 2                                                  | Accordo di Nomina a Responsabile Esterno Trattamento Dati | (RET)  | Documento (Firmato)                        | 1      | ₹.                    | Ō       |                       |
| з                                                  | Documento di riconoscimento                               |        | di GAGGIO MANUEL                           | 1      | ¥.                    | Ō       |                       |
|                                                    | Se vuoi puoi: 🥒 Correggere                                | i dati | 🖌 Cambiare modalita' di invio              |        |                       |         |                       |
|                                                    | Se non hai i documenti firmati da caricare ora            | esc    | i e rientra dopo.                          |        |                       |         | 🗸 Indietro 🗸 Conferma |

 $\mathbf{N}$ 

Operazione conclusa, cliccare su fine.

| 🗹 Ultime istruzioni |                                                              |        |
|---------------------|--------------------------------------------------------------|--------|
|                     |                                                              |        |
|                     | La richiesta di attivazione è stata completata con successo. |        |
|                     | Per stampare i documenti clicca qui 🧳                        |        |
|                     | ✓ Fine                                                       | $\Box$ |

## SECONDA OPERAZIONE: CREAZIONE/INVIO FATTURA ELETTRONICA

| Namirial                                                                                                    |                           | 🏶 Cambia tema 🛛 X Promozioni 🗮 Scorciatoie | •                     |
|----------------------------------------------------------------------------------------------------|---------------------------|--------------------------------------------|-----------------------|
| TUTTI I<br>SERVIZI     I TUOI<br>SERVIZI     ATTENZIONE<br>NECESSARIA     SERVIZI<br>AVARE       PEC web     Rilascio Spid     Fatturazione<br>Elettronica       Conserva Pec     Visure Camerali/<br>Deposito Pratiche     Stype Expert       Marche temporali     Seleghe Caf 2021     Seleghe Caf 2022       Punto Previdenza     Pratiche Patronato     Ordini Beni |                           | Conto di<br>Post-Pagato<br>€ **** **       | Borsellino visibile 💽 |
|                                                                                                    | P News, scadenze e avvisi | 📌 Messaggi                                 | Vedi tutti            |

### Cliccare su Fatturazione Elettronica

Nell'area appariranno le anagrafiche inserite.

Selezionare l'anagrafica per cui si desidera compilare la fattura e cliccare su **Nuova fattura**.

| < Indietro                                                                                                    | Il tuo conto Guida | Fatturazione Elettronica |               |                                                                                                    |                |               |          |          |           |
|----------------------------------------------------------------------------------------------------|--------------------|--------------------------|---------------|----------------------------------------------------------------------------------------------------|----------------|---------------|----------|----------|-----------|
| <b>≡</b> Menu                                                                                                    |                    |                          |               |                                                                                                    |                |               |          |          |           |
| Ditte/professionisti per Fatture Elettroniche Questo e'Tarchilo delle Ditte/Professionisti. Seleziona la Dita/Professionista per visualizzare le relative fatture nella grigila sottostante. |                    |                          |               | Nuova Ditta/Professionista           Fer inserire unerstrura, seleziona la relativa Ditta/Professionista.           + Nuova fattura         + Nuova Ditta/Prof.           Vista x fatture         Vista x passive           Vista x Noo         Acquisto prodotti |                |               |          |          |           |
| т                                                                                                    | utte In lav        | rorazione                | Complete Mano | a contratto                                                                                                    | Da attivare    | Attive        | Bloccate | Recedute | Inattive  |
| id 🗘                                                                                                    | Situazione         | Data                     | P. Iva        |                                                                                                    | Codice fiscale | Denominazione |          |          | Indirizzo |
|                                                                                                    |                    |                          |               |                                                                                                    |                |               |          |          |           |

Cliccare sull'icona CREA FATTURA per inserire manualmente i dati fattura oppure Clicca su CARICA XML per file creati con altri Software oppure Clicca su CARICA ZIP per file inviati e creati con altri Software Per la sola conservazione Clicca su CARICA ZIP per file inviati e creati con altri Software

| Caricamento fattura elettronica                                                                                                    |                                                                                                    |                                                                                                    |
|----------------------------------------------------------------------------------------------------|----------------------------------------------------------------------------------------------------|----------------------------------------------------------------------------------------------------|
| Scegli come caricare la fattura elettronica                                                                                                    |                                                                                                    |                                                                                                    |
| Compila la fattura<br>Digiti i <u>dati della fattura</u> e la plattaforma, dopo averne verificata la correttezza crea Xml<br>da inviare al Sdi | Carica la fattura Xml<br>Carichi <u>Xml creato da un altro software</u> , la piattaforma ne verifica la correttezza e<br>consente limito al Sol<br>() Carica Xml | Carichi un archivio compresso (20 Kil fature e ricevute da portare in conservazione<br>sostitutiva, già INVIATE in precedenti al Sol, e la plattaforma le archivia<br>ATTENZIONE: si consiglia di creare uno 21º con al massimo 15 fatture e relative<br>ricevute. |
| Sceiga il modello di fatura semplificata/parcella, e la piattaforma <u>la aiuta</u> a compilarlo<br>creando, poi. Xmi da inviare al Sdi        | Carichi un archivio compresso (zip) di Xml creati da altri software. la piattaforma verifica<br>la correttezza di tutti gli Xml e invia al Sdi                   |                                                                                                    |
|                                                                                                    |                                                                                                    | Indietro                                                                                                    |

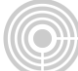

A titolo esemplificativo indichiamo i principali campi da compilare su una fattura di tiplogia standard; qualora fosse necessario indicare altri campi ( es bollo, cassa, etc) inserire nei campi appositi i dati

### INTESTAZIONE:

Cedente Prestatore: da compilare con i dati di chi emette la fattura

(Dati anagrafici-Sede- Iscrizione REA)

Cessionario Committente: da compilare con i dati del destinatario fattura

(Anagrafica-sede)

### CORPO:

Dati Genarali: da compilare con i dati della fattura emessa (numero-data-tipologia).

(Dati generali documento – nella causale è consigliabile inserire i dati aggiuntivi della fattura che non trovano applicazione nei campi ordinari.

Dati Bene e servizi: inserire tutte le voci della fattura nel dettaglio delle singole righe.

(Dettaglio linee: massimo caratteri descrizione: 1000).

Riepilogo iva: inserire aliquota ( o natura), imponibile/importo, imposta ed esigibilità .

N.B= i righi iva debbono essere tanti, quanti sono i righi di nature differenti in bene e servizi ( es: se abbiamo 2 righi di beni e servizi con aliquota al 22% e uno con aliquota al 10% o con natura esente, i righi iva dovranno essere uno con aliquota al 22% e uno con aliquota al 10% o con natura esente, i righi iva dovranno essere uno con aliquota al 22% e uno con aliquota al 10% o di natura esente).

Dati Pagamento: inserire i dati di pagamento riportati sulla fattura

(Condizioni – Modalità – Importo).

Allegati: opzionale purchè di dimensioni non superiori ai 2 gb.

| ≡ | Menu                       |                      |       |                             |        |        |       |       |
|---|----------------------------|----------------------|-------|-----------------------------|--------|--------|-------|-------|
| ~ | Fattura                    |                      |       |                             |        |        |       |       |
|   | Cedente/prestatore         | FATTURE ELETTRONICHE |       |                             |        |        |       |       |
|   | Cessionario/Committente    |                      |       |                             |        |        |       |       |
|   | Dati generali documento    |                      | Ceden | te/prestatore               |        |        |       |       |
|   | Cassa Previdenziale        |                      |       | Denomin./cognome            |        |        |       |       |
|   | Sconti/Maggiorazioni       |                      |       | denominazione/nome          |        |        |       |       |
|   | Documenti Correlati        |                      |       | Codice fiscale              |        |        |       |       |
|   | Dati di Trasporto          |                      |       | Partita iva                 |        | 00010  |       |       |
|   | Beni e Servizi             |                      |       | Titolo                      |        |        |       |       |
|   | Riepilogo IVA              |                      |       | Cod. EORI                   |        |        |       |       |
|   | Ritenute d'Acconto         |                      |       | Regime fiscale              | scegli |        |       |       |
|   | Dati pagamento             |                      |       | Riferimento amministrazione |        |        |       |       |
|   | Allegati                   |                      | _     |                             |        |        |       |       |
|   |                            |                      |       | o professionale             |        |        |       |       |
|   |                            |                      | Sede  |                             |        |        |       |       |
|   |                            |                      |       | Stato                       | 1      | ITALIA |       |       |
|   |                            |                      |       | Comune                      |        | CAP    | Prov. | Cod.  |
|   |                            |                      |       | MILANO                      |        | 20142  | MI    | F205  |
|   | Chiudi                     |                      |       | Indirizzo VIA               |        |        | Nu    | im. 6 |
|   | Verifica Salva             |                      |       | Telefono                    | (      | 02 /   |       |       |
|   |                            | Segnalazioni         |       | Fax                         |        | /      |       |       |
| ▲ | Clicca qui per la verifica |                      |       |                             |        |        |       |       |

Controllare la sezione errori per verificare la correttezza della fattura attraverso la funzione "verifica"

Vi consigliamo di verificare la fattura e visualizzarla prima dell'invio definito, cliccando su "vedi fattura"

### FATTURA ELETTRONICA

| Identificativ<br>Progressive<br>Formato Tr<br>Codice Am<br>Telefono de | o del trasmittente<br>di invio<br>asmissione:<br>ministrazione desti<br>il trasmittente: | nataria: |     |  |
|------------------------------------------------------------------------|------------------------------------------------------------------------------------------|----------|-----|--|
| E-mail del t                                                           | rasmittente:                                                                             |          |     |  |
| Dati del ce                                                            | dente / pre                                                                              | statore  |     |  |
| Dati anagrafi                                                          | ci                                                                                       |          |     |  |
| Identificativ<br>Codice fisc<br>Denominaz<br>Regime fisc               | o fiscale ai fini IVA<br>ale:<br>ione:<br>ale:                                           |          |     |  |
| Dati della se                                                          | le                                                                                       |          |     |  |
| Indirizzo<br>Numero civ<br>CAP:<br>Comune:<br>Provincia:<br>Nazione:   | ico.                                                                                     |          |     |  |
|                                                                        | ccienarie /                                                                              | committe | nto |  |

Se la fattura è corretta cliccate su **invia fattura** e concludere attraverso il pulsante **utilizza una fattura.** 

N.B= all'interno della verifica è presente un tasto denominato calcola fattura; può essere utilizzato 1) per verificare la correttezza dei calcoli effettuati 2) per calcolare in automatico gli importi di fattura, avendo inserito i righi di beni servizi e impostato tutte le aliquote nei campi appositi. E' sempre bene ricontrollare la fattura per verificare la correttezza del tutto, dopo aver utilizzato questa funzione.